# HOPPER WI-FI OTA UPDATE GUIDE

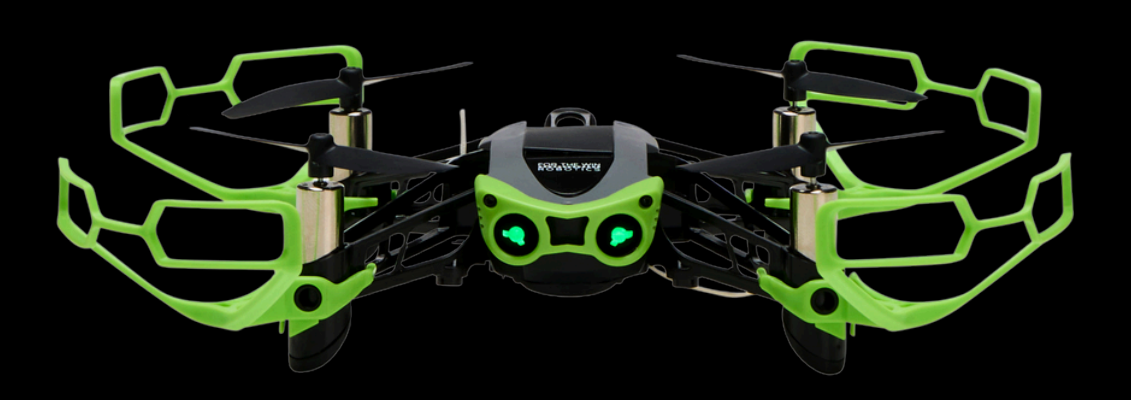

www.ftw-robotics.com

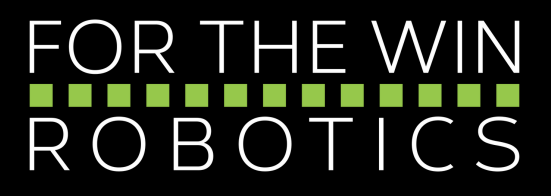

## **FOLLOW THESE STEPS**

FOR HOPPER'S WI-FI OTA UPDATE

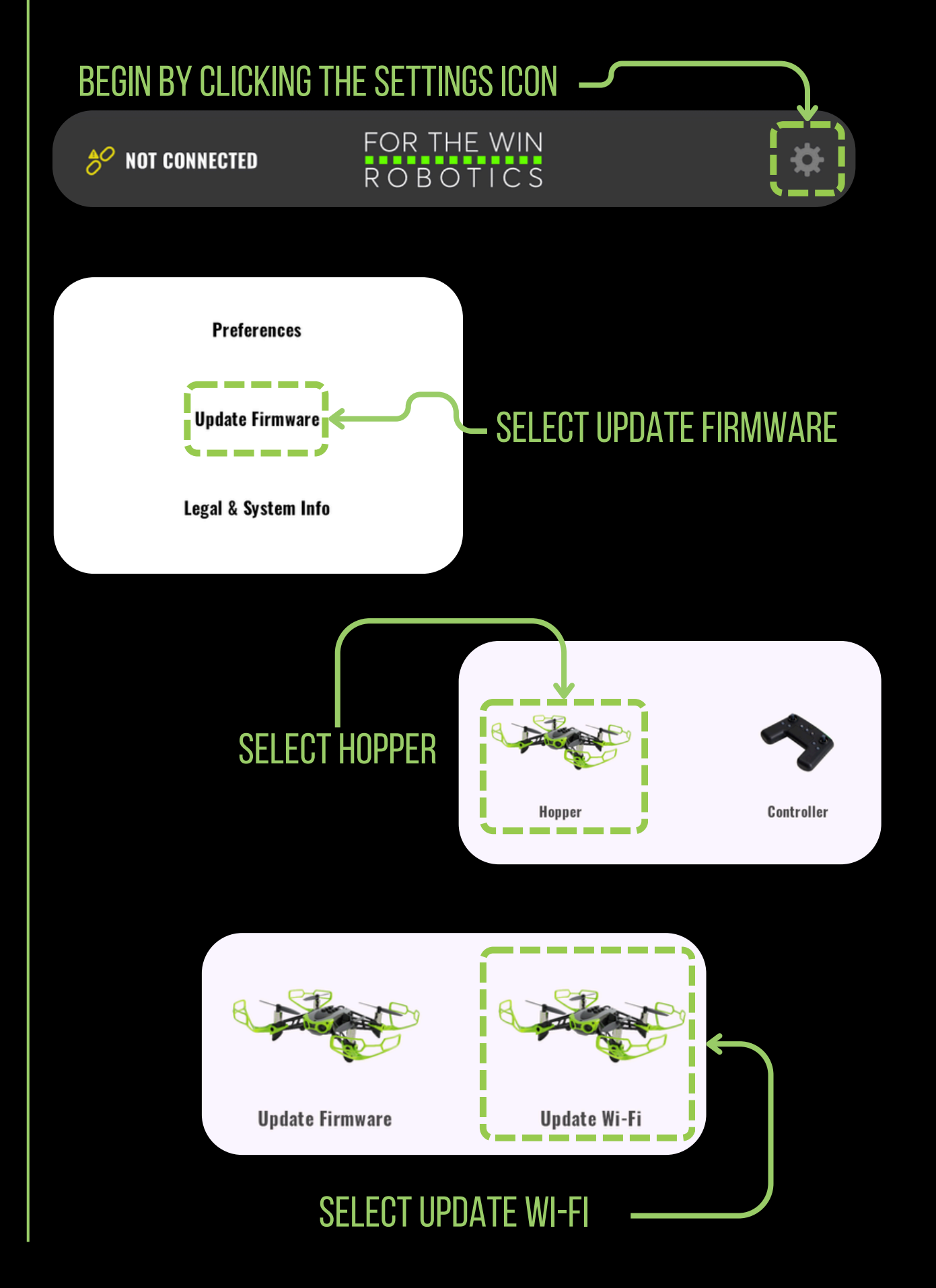

### FOLLOW THESE STEPS FOR HOPPER'S WI-FI OTA UPDATE

Unplug and re-plug the battery to put the Hopper in paring mode

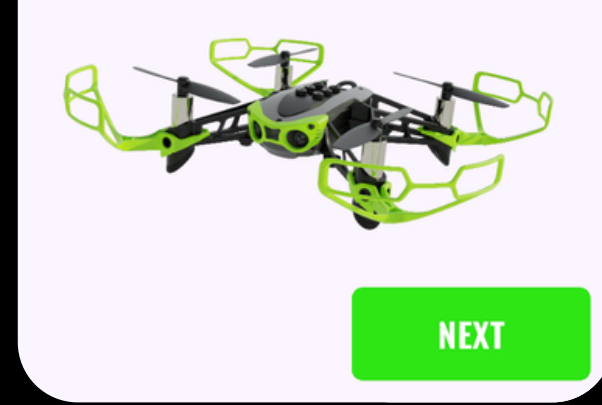

## INSERT A FULLY CHARGED BATTERY IN HOPPER AND THEN CLICK NEXT

#### NAVIGATE TO YOUR DEVICE'S WI-FI SETTINGS

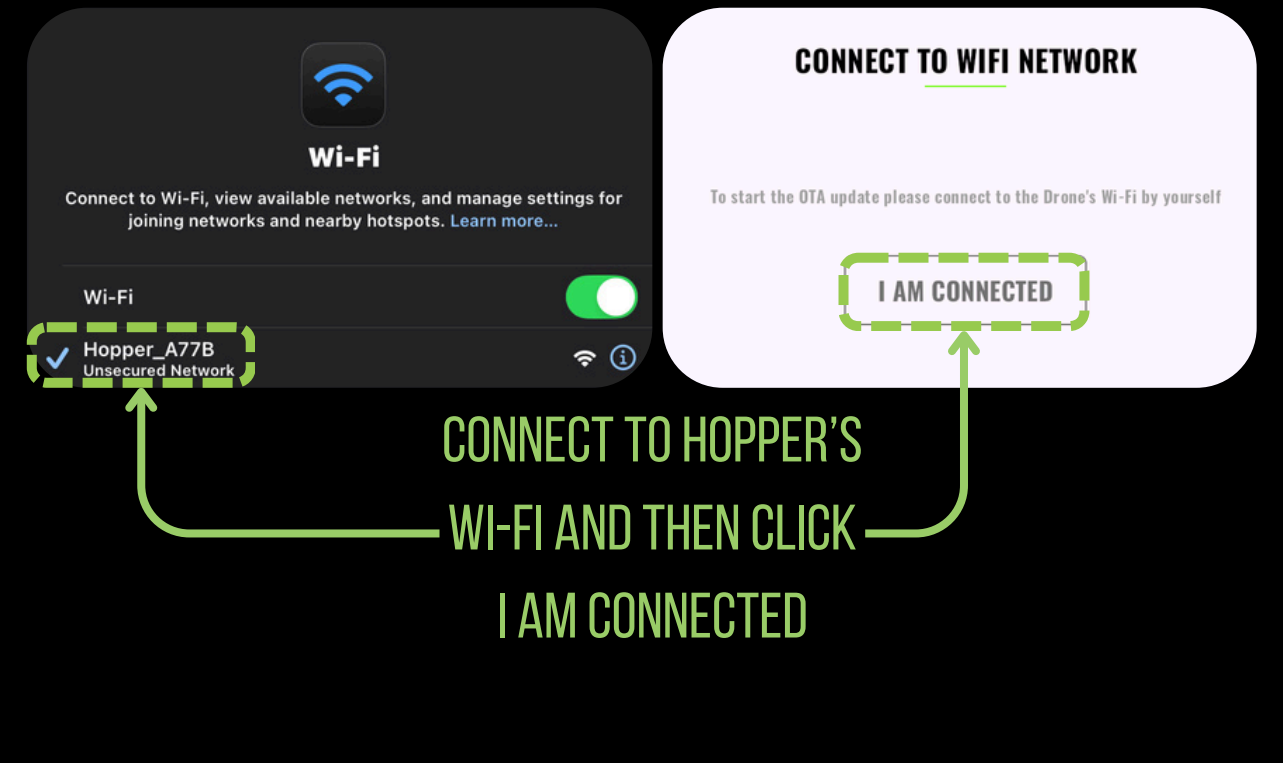

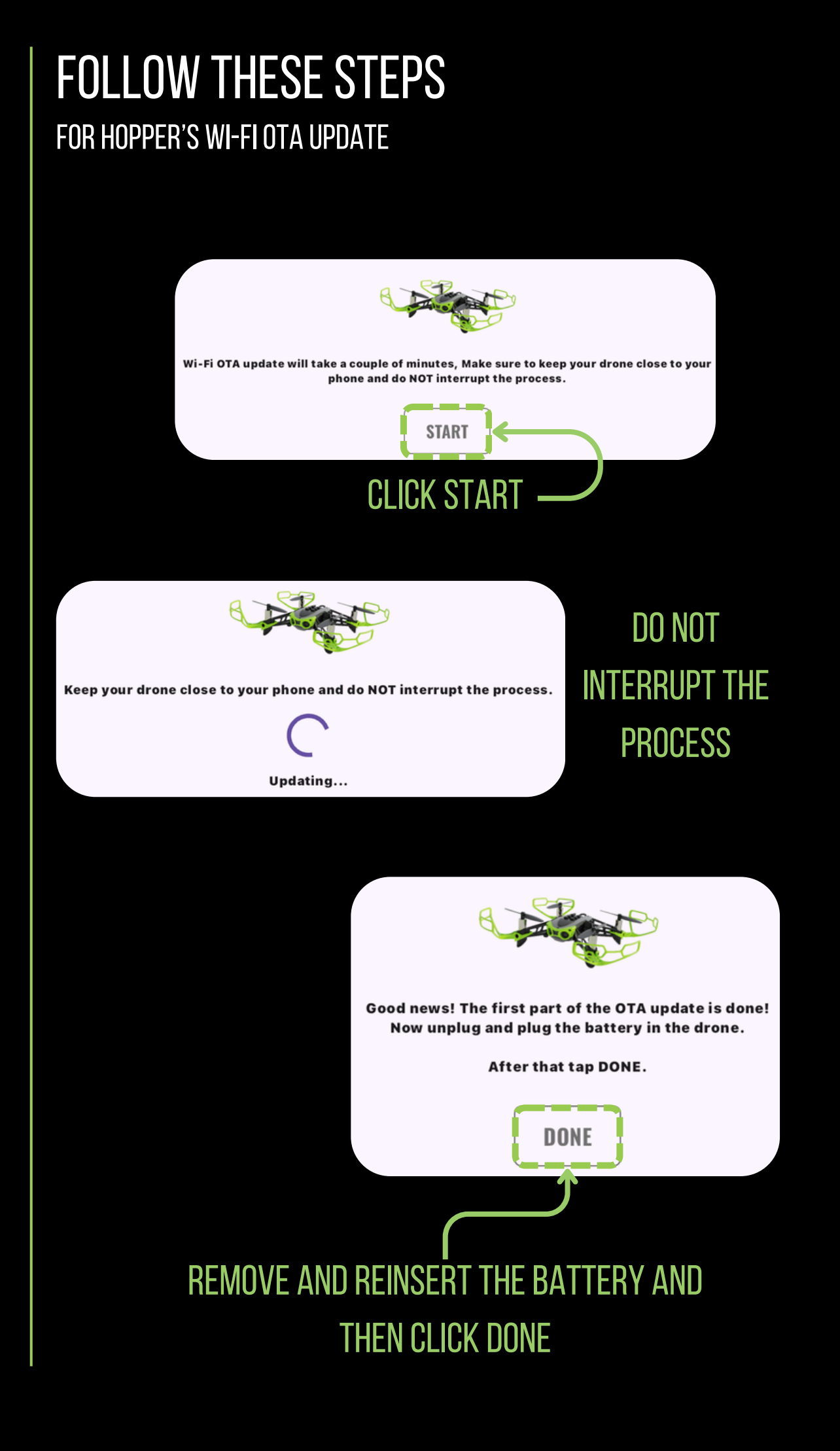

# FOLLOW THESE STEPS

FOR HOPPER'S WI-FI OTA UPDATE

#### NAVIGATE TO YOUR DEVICE'S WI-FI SETTINGS

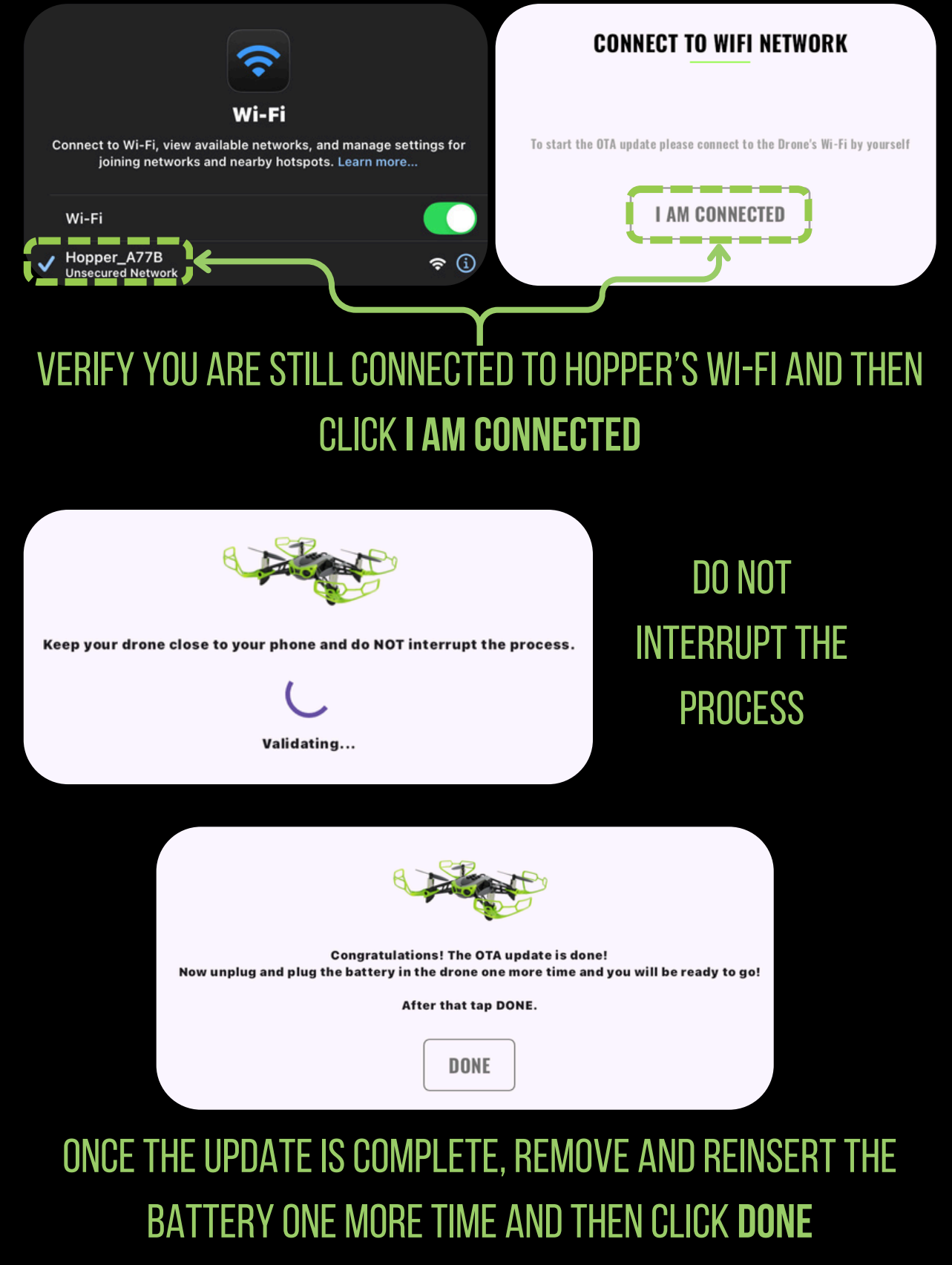